## DOWNLOAD AND PRINT CERTIFICATE OF COMPLETION

A certificate of Completion (COC) can be issued after the final inspection for structures where there is no occupancy. Once a COC is issued, it can be downloaded for the Osceola County Permit Center.

It is important that the pop-up blocker is turned off for this site. The Permit Card appears as a PDF in a pop-up window.

Navigate to the login page <u>https://permits.osceola.org</u> of the Osceola County Permit Center and login.

1. Type your Record ID (permit number) into the global search field and select enter

on your keyboard.

Enter

| <b>OSCEOLA C</b><br>Permit Center | OUNTY                                       |                                                          |
|-----------------------------------|---------------------------------------------|----------------------------------------------------------|
| Schedule Help                     | About Osceola                               |                                                          |
|                                   | Announcements Logged in as: Tracy Patterson | Lists (0) Cart (0) Reports (5) Account Management Logout |

2. Expand **Reports** by selecting the carat  $\neg$  and select **Certificate of Completion**. *If nothing happens you may have the pop-up blocker on.* 

| Osceola                             |                                                                    |  |
|-------------------------------------|--------------------------------------------------------------------|--|
| ouncements Logged in as:Tracy Patte | rson Lists (0) Cart (0) <u>Reports (6)</u> Account Management      |  |
|                                     | 2019 Building Permits - Excel                                      |  |
| anning Public Works Zonin           | Certificate of Completion<br>Permit Center Trust Account Statement |  |

3. A pop-up will show confirming the **Record ID**. Select **Submit**.

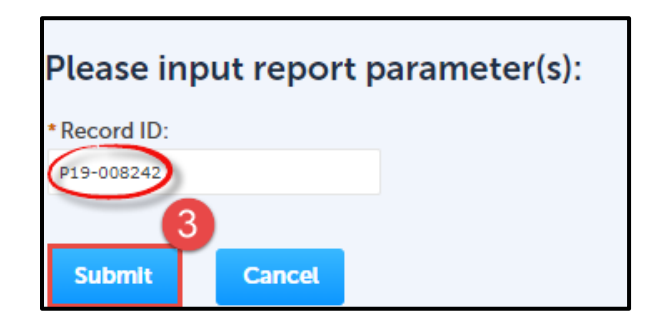

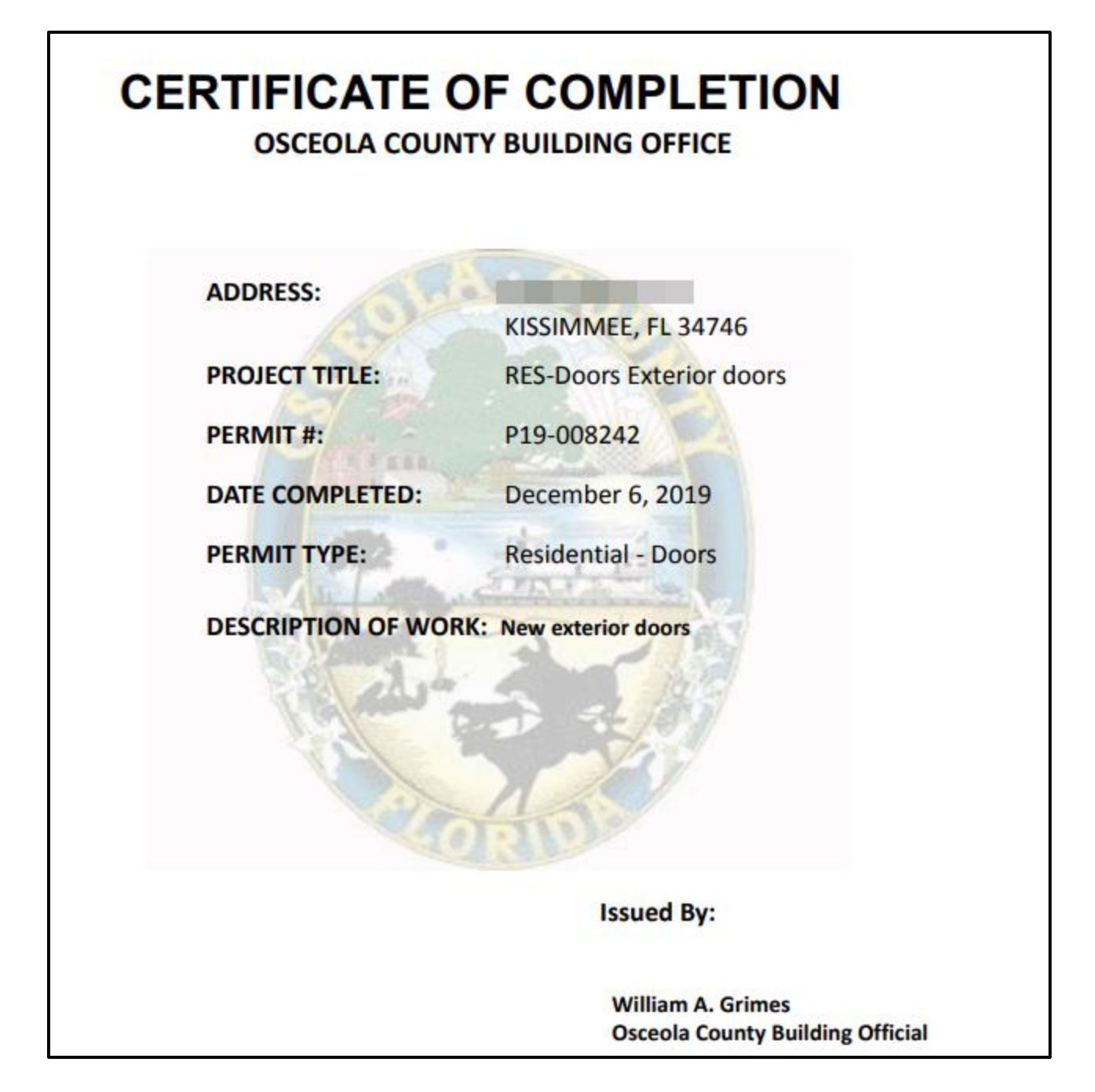

5. To print the Certificate of Completion select the print icon form the PDF menu bar or select Ctrl + P on your keyboard.

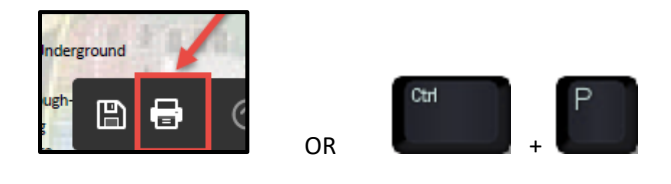